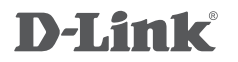

MYPOCKET 3.5G HSDPA ROUTER DIR-457

MYPOCKET 3.75G HSUPA ROUTER DIR-457U

# FILE SHARING USER GUIDE

## SYSTEM REQUIREMENTS

| NETWORK<br>REQUIREMENTS                               | IEEE 802.11g/b wireless clients                                                                                                    |
|-------------------------------------------------------|----------------------------------------------------------------------------------------------------|
| WEB-BASED<br>CONFIGURATION<br>UTILITY<br>REQUIREMENTS | COMPUTER WITH THE FOLLOWING:<br>• Windows <sup>®</sup> , Macintosh operating system<br>• MicroSD card (needed for file sharing)<br>BROWSER REQUIREMENTS:<br>• Internet Explorer<br>• Firefox<br>WINDOWS® USERS: Make sure you have the<br>latest version of Java installed. Visit www.java.com<br>to download the latest version. |

### FILE SHARING

The File Sharing menu is used to set up file sharing for clients connected to the DIR-457/DIR-457U. The DIR-457/DIR-457U uses the Samba protocol for network file sharing. In order to use this feature, a micro SD memory card must first be installed and formatted on the DIR-457/DIR-457U. The Share Folder on the DIR-457/DIR-457U functions in a way similar to a shared folder on a Network Attached Storage device or on a Remote Networked Computer in the LAN.

| Storage Server The default Storage | The default Storage                                      | FILE SHARING                                                                                                    |                                                                                                    |
|------------------------------------|----------------------------------------------------------|----------------------------------------------------------------------------------------------------|----------------------------------------------------------------------------------------------------|
| Name:                              | mypocket.                                                | The File Sharing menu<br>the DIR-457. The DIR                                                                     | is used to provide a server name and folder name for file sharing v<br>.457 uses the Samba protocol for network file sharing. In order to |
| Share Folder: Th<br>the<br>my      | The default name for the Share Folder is <b>mydisk</b> . | micro SD memory card must first be installed [and formatted] on the DIR-457.   Save Settings Do Not Save Settings |                                                                                                    |
|                                    |                                                          | FILE SHARING A                                                                                                    | CCESS SITTING                                                                                                    |
|                                    |                                                          | Storage Server Name :                                                                                             | mypocket                                                                                                    |
|                                    |                                                          | Share Folder :                                                                                                    | mydisk                                                                                                    |
|                                    |                                                          | Decsription :                                                                                                    | DIR-457 myPocket                                                                                                    |

**Note:** Any files in the Share Folder can be read/written by other wireless clients connected to the Access Point. This device does not support hot-plugging for MicroSD card.

#### WINDOWS XP

For accessing the shared folder in the router using Windows XP<sup>®</sup> or Windows<sup>®</sup> Vista, you can choose one of following methods to read or write the shared files.

STEP 1 Open a browser window.

STEP 2 Input \\followed by the Storage Server name or the IP address of the router in the URL input text box (\\mypocket or \\192.168.0.1).

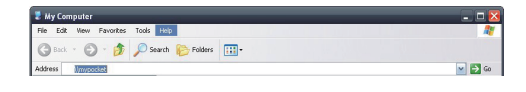

Note: If prompted for the username and password, please keep the password field blank to log in.

#### WINDOWS VISTA

For accessing the shared folder in the router using Windows XP<sup>®</sup> or Windows<sup>®</sup> Vista, you can choose one of following methods to read or write the shared files.

- STEP 1 Open a browser window.
- STEP 2 Input \\ followed by the Storage Server name or the IP address of the router in the URL input text box (\\mypocket or \\192.168.0.1).

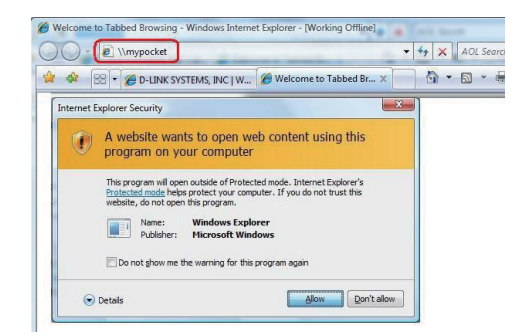

Note: If an Internet Security warning pops up, please click Allow. If prompted for the username and password, please keep the password field blank to log in.

3

#### MAC OS X

For accessing the shared folder in the router using Mac OS X, follow these steps to read or write the shared files.

STEP 1 Open the Finder window.

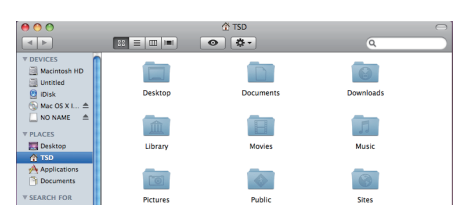

- STEP 2 To bring up a server connection window, hit the [Apple] key and the [K] key together. You will then be prompted to enter a server address. Enter smb://mypocket (or smb://192.168.0.1) and click Connect.
- STEP 3 Next, you will be prompted for the username and password. You can keep the password field blank to log in.

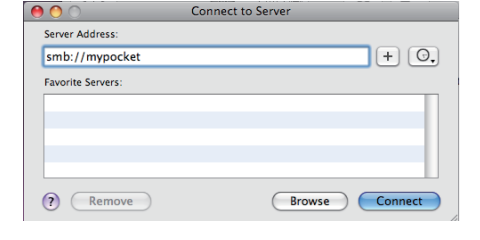

|                                       | Enter your user name and password to access<br>the file server "mypocket".<br>Connect as: O Guest<br>Registered User |  |
|---------------------------------------|----------------------------------------------------------------------------------------------------|--|
|                                       | Name: tsd                                                                                                    |  |
|                                       | Password:                                                                                                    |  |
| Remember this password in my keychain |                                                                                                    |  |
|                                       | ,, ,, ,, ,, ,, ,, ,, ,, ,, ,, ,, ,, ,, ,, ,, ,                                                                       |  |
| ₩.                                    | Cancel Connect                                                                                                    |  |

STEP 4 You will be prompted: "Select the volume you want to mount on mypocket" Select mydisk, and then click OK.

| $\bigcirc \bigcirc \bigcirc$ |                                                        |
|------------------------------|--------------------------------------------------------|
|                              | Select the volumes you want to mount on<br>"mypocket": |
| ~                            | mydisk                                                 |
|                              |                                                        |
|                              |                                                        |
|                              | Cancel OK                                              |